Getting Linux TPC NA 2017

#### Tom Browder [tom.browder@gmail.com]

Northwest Florida Linux User Group [nwflug.org]

2017-06-21

## Preliminaries

- I'm a retired USAF fighter pilot (1987-12-31), and retired engineer (2016-01-01) with ManTech International Corporation (http://mantech.com)
- I've used Unix and GNU/Linux and FOSS professionally for over 23 years
- I still use them daily in my personal projects as well as my work on FOSS projects
- Perl 6 is my programmimg language of choice (since 1993)
- My favorite hobby is supporting the development of Perl 6

- Three color calendars
- Three B and W calendars

This link will get you to some public files for the calendar:

<https://computertechnwf.org/2017/sessions/>

# Getting Linux

Pros and cons for each:

- Virtual Box
- Live CD/DVD
- Bootable USB drive
- Spare computer (native install; dual or single boot)

We'll use VirtualBox for this presentation

#### The VirtualBox site

Note:

- the "Downloads" link
- the "End-user docs" link
- the "News Flash" section

#### The website

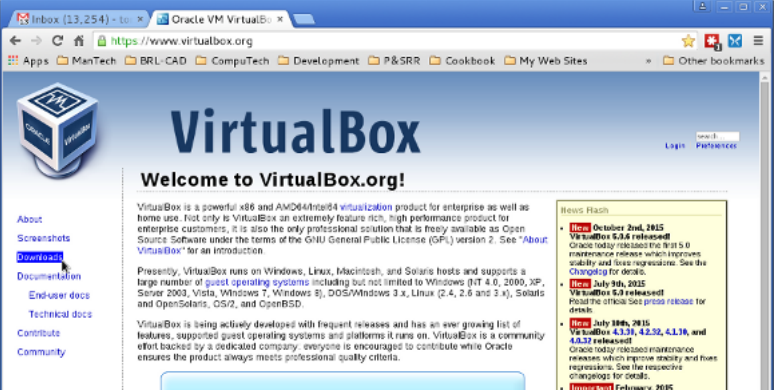

#### After selecting "Downloads"

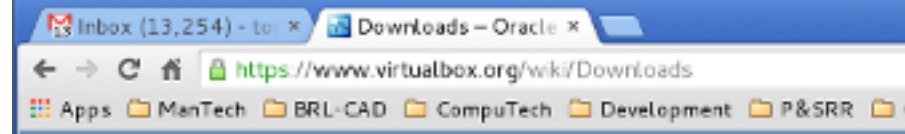

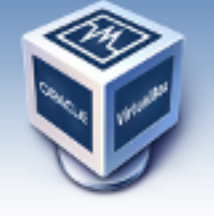

About

Screenshots

Downloads

Documentation

End-user docs

# **VirtualBox**

### Download VirtualBox

Here, you will find links to VirtualBox binaries and its source code.

#### VirtualBox binaries

By downloading, you agree to the terms and conditions of the respective i

- VirtualBox platform packages. The binaries are released under l
  - VirtualBox 5.0.6 for Windows hosts Gex86/amd84
  - VirtualBox 5.0.6 for OS X hosts 
    — amd64

#### Don't forget the "Extension Pack"

#### It's for USB 2/3, and it's not distributable.

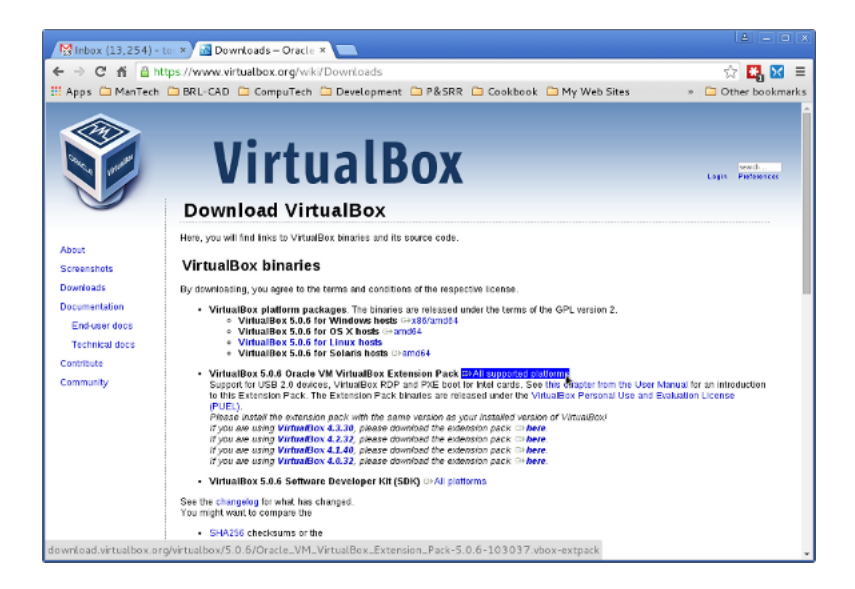

When upgrading or installing, you lose network access temporarily. You may have to uninstall an old version when upgrading.

Considerations (\* recommended)

- amount of RAM (\* 2 GB+)
- 32- or 64-bit (\* 64-bit)
- 64-bit guest on 32-bit host? (NOT recommended)
- type network interface (remote access needed?)

Note we have an Ubuntu 32-bit VirtualBox image on the Computer Tech website.

#### .Creating a new Virtual Machine (VM)

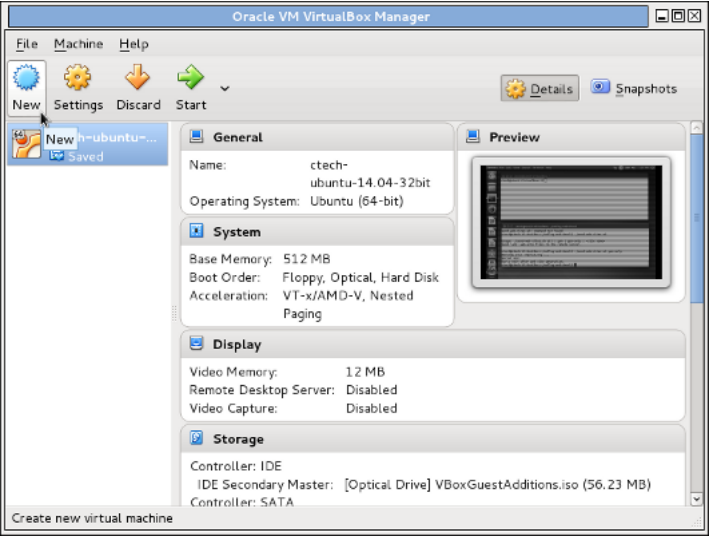

#### Create Virtual Machine

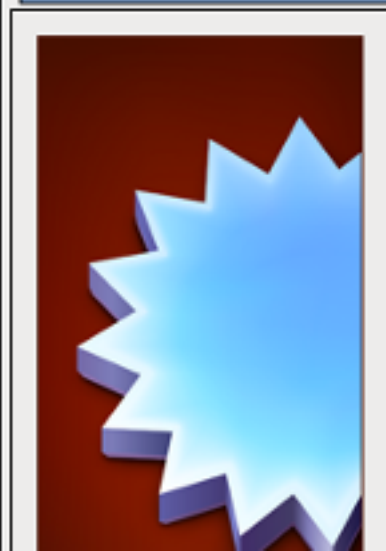

Please choose a descriptive name select the type of operating syst name you choose will be used the this machine.

Name and operating sy

| N <u>a</u> me: | ubunti-15.04-64bit |
|----------------|--------------------|
| <u>T</u> ype:  | Linux              |
|                |                    |

#### Choose RAM allocation

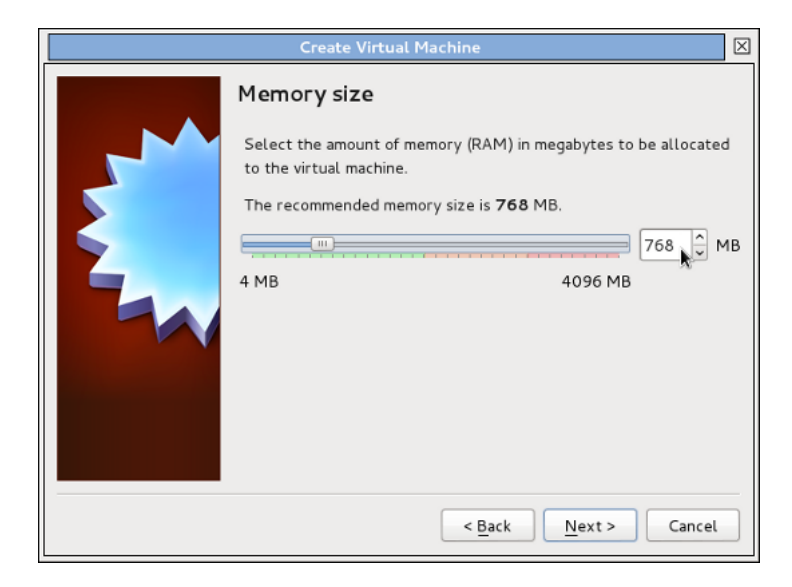

#### May need at least 1.5 Gb

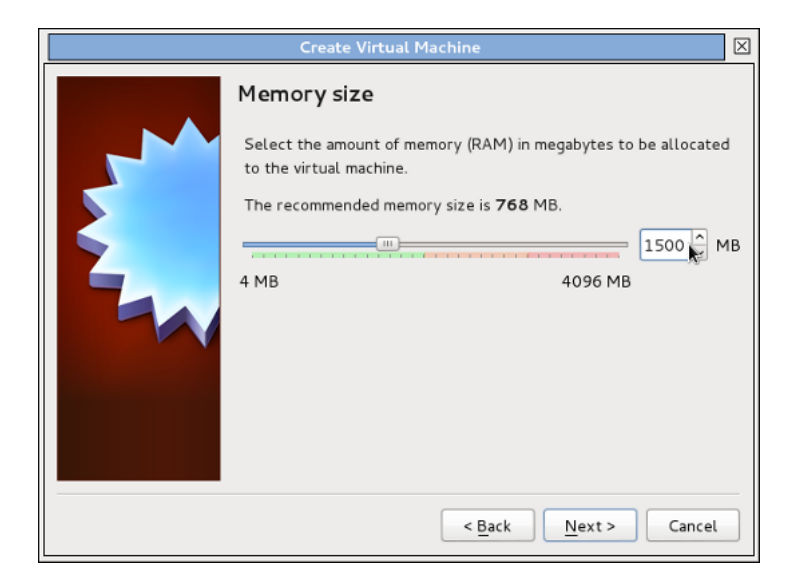

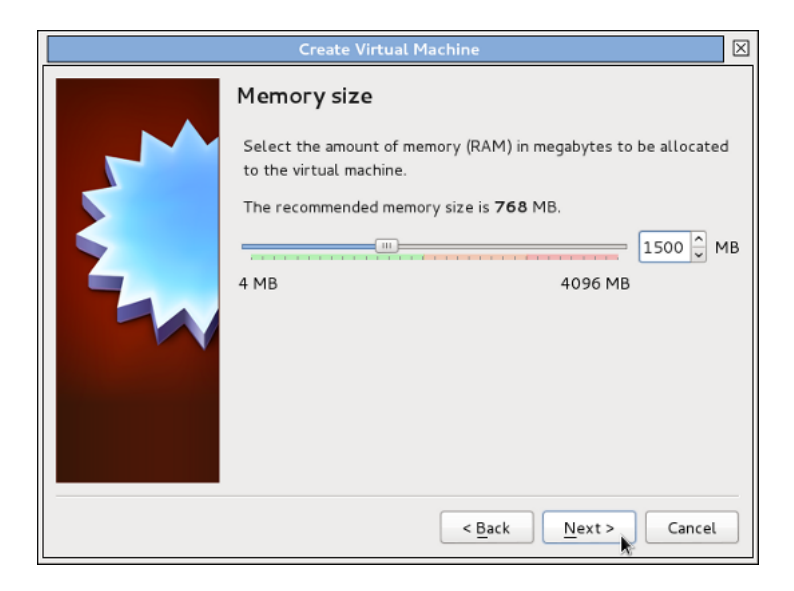

#### Creating a virtual hard disk

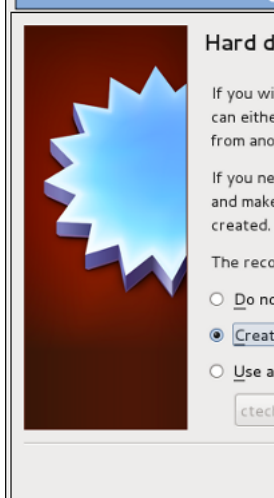

#### Create Virtual Machine

#### Hard disk

If you wish you can add a virtual hard disk to the new machine. You can either create a new hard disk file or select one from the list or from another location using the folder icon.

If you need a more complex storage set-up you can skip this step and make the changes to the machine settings once the machine is

The recommended size of the hard disk is 8.00 GB.

- O Do not add a virtual hard disk
  - Create a virtual hard disk now
- Use an existing virtual hard disk file

ctech-ubuntu-14.04-32bit.vdi (Normal, 200.00 GB)

< Back

Create

Cancel

#### Use the default disk type (VDI)

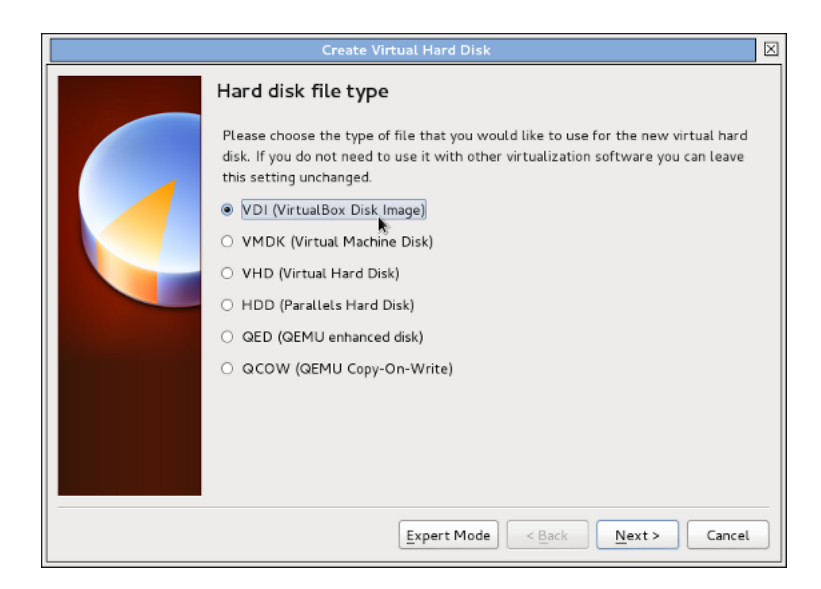

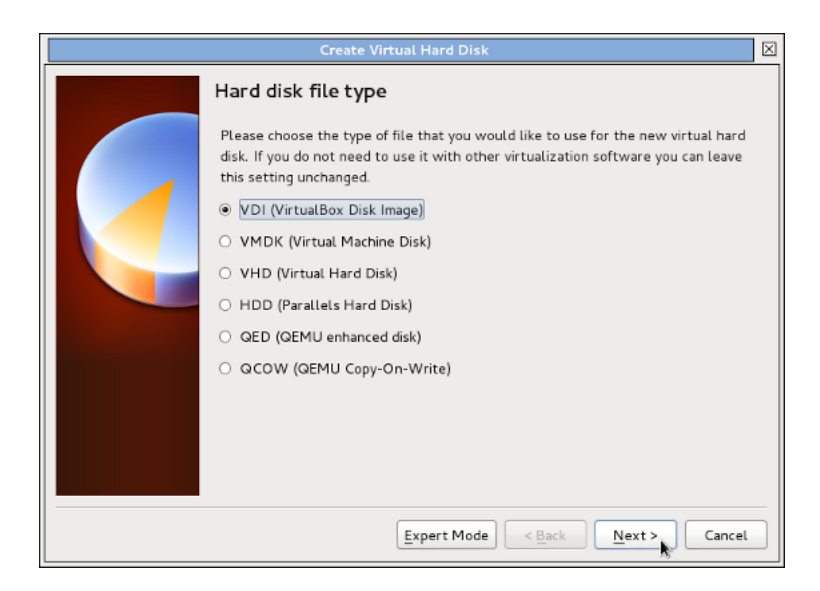

#### Choose "Dynamically allocated"

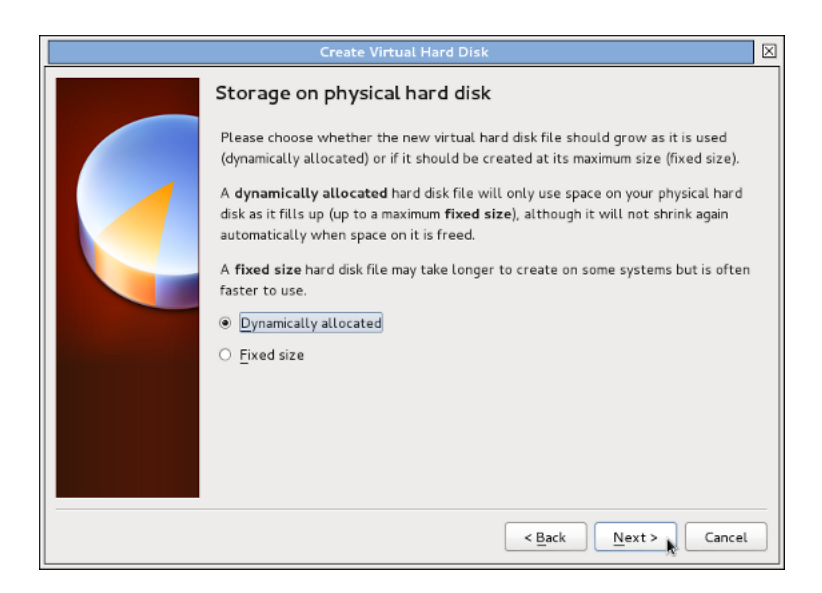

#### Normally accept the default name

| Create Virtual Hard Disk                                                                                                    | $\times$ |  |  |  |
|----------------------------------------------------------------------------------------------------|----------|--|--|--|
| File location and size                                                                                                    |          |  |  |  |
| Please type the name of the new virtual hard disk file into the box below or click or<br>the folder icon to select a different folder to create the file in.               | 1        |  |  |  |
| ubunti-15.04-64bit                                                                                                    |          |  |  |  |
| Select the size of the virtual hard disk in megabytes. This size is the limit on the<br>amount of file data that a virtual machine will be able to store on the hard disk. |          |  |  |  |
| 8.00 GE                                                                                                    |          |  |  |  |
| 4.00 MB 2.00 TB                                                                                                    |          |  |  |  |
|                                                                                                    |          |  |  |  |
|                                                                                                    |          |  |  |  |
|                                                                                                    |          |  |  |  |
|                                                                                                    |          |  |  |  |
| < <u>B</u> ack Create Cancel                                                                                                    |          |  |  |  |

#### Be generous selecting disk size

#### .Then select "Create"

| Create Virtual Hard Disk                                                                                                    |                                                                                                    |      |  |  |  |  |
|----------------------------------------------------------------------------------------------------|----------------------------------------------------------------------------------------------------|------|--|--|--|--|
|                                                                                                    | File location and size                                                                                                    |      |  |  |  |  |
|                                                                                                    | Please type the name of the new virtual hard disk file into the box below or clic<br>the folder icon to select a different folder to create the file in. | k on |  |  |  |  |
|                                                                                                    | ubunti-15.04-64bit                                                                                                    |      |  |  |  |  |
| Select the size of the virtual hard disk in megabytes. This size is the limit or<br>amount of file data that a virtual machine will be able to store on the hard of |                                                                                                    |      |  |  |  |  |
|                                                                                                    | 100 00                                                                                                    | GB   |  |  |  |  |
|                                                                                                    | 4.00 MB 2.00 TB                                                                                                    |      |  |  |  |  |
|                                                                                                    |                                                                                                    |      |  |  |  |  |
|                                                                                                    |                                                                                                    |      |  |  |  |  |
|                                                                                                    |                                                                                                    |      |  |  |  |  |
|                                                                                                    |                                                                                                    |      |  |  |  |  |
|                                                                                                    |                                                                                                    |      |  |  |  |  |
| < Back Create Cancel                                                                                                    |                                                                                                    |      |  |  |  |  |

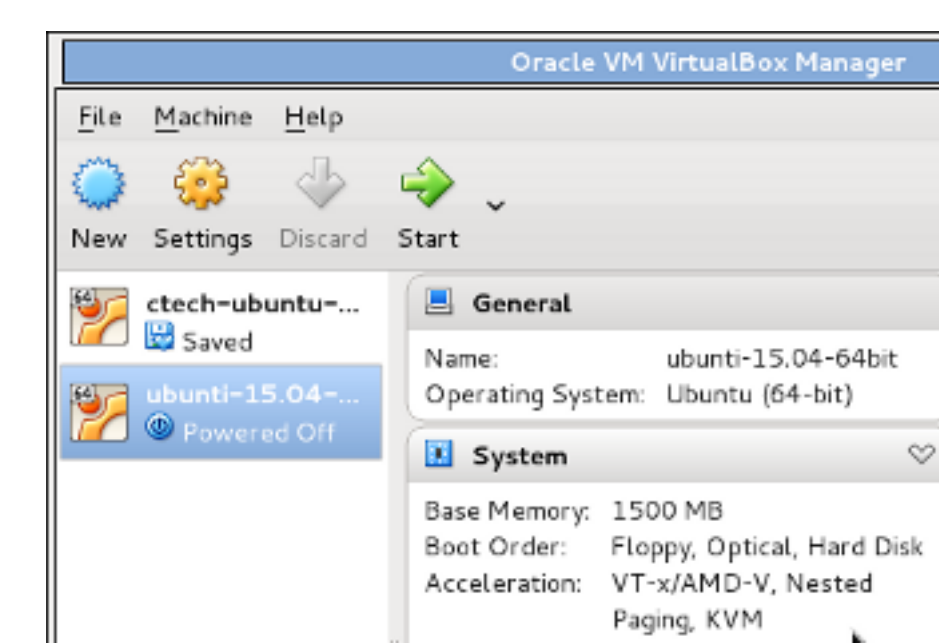

#### More VM settings to be made

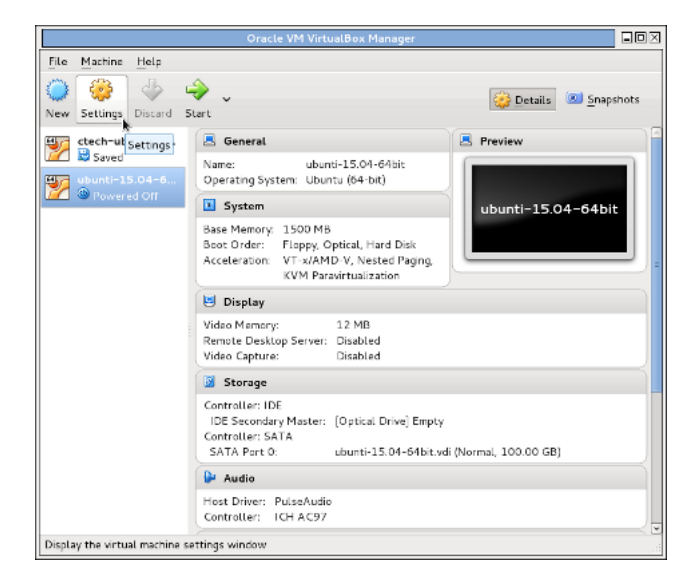

|     | ubunti-15.04-64bit - Settings |                                                                     |    |  |  |  |  |  |
|-----|-------------------------------|---------------------------------------------------------------------|----|--|--|--|--|--|
| 📃 g | General                       | System                                                              |    |  |  |  |  |  |
| 📰 s | System                        | Motherboard Processor Acceleration                                  |    |  |  |  |  |  |
| 😐 Þ | Display                       |                                                                     | al |  |  |  |  |  |
| 🦻 s | itorage                       | Base Memory: 4 MB 4096 MB                                           |    |  |  |  |  |  |
| 🌗 А | Audio                         | R P Flanny                                                          |    |  |  |  |  |  |
| 🗗 N | letwork                       | Boot Order:                                                         |    |  |  |  |  |  |
| 🧆 s | erial Ports                   | Hard Dis Use the checkboxes on the left                             |    |  |  |  |  |  |
| 🤌 υ | JSB                           | Network to enable or disable individual boot devices. Move items up |    |  |  |  |  |  |
| 💼 s | hared Folders                 | Chipset: PIIX3 0 and down to change the device                      |    |  |  |  |  |  |
| υ 🖻 | Jser Interface                | Pointing Device: USB Tablet                                         |    |  |  |  |  |  |
|     |                               | Extended Features: 🗹 Enable I/O APIC                                |    |  |  |  |  |  |
|     |                               | □ Enable <u>E</u> FI (special OSes only)                            |    |  |  |  |  |  |
|     |                               | ✓ Hardware Clock in UTC Time                                        |    |  |  |  |  |  |
|     |                               |                                                                     |    |  |  |  |  |  |
| Hel | lp                            | <u>Cancel</u> <u>O</u> K                                            |    |  |  |  |  |  |

#### .I normally choose 24 Mb

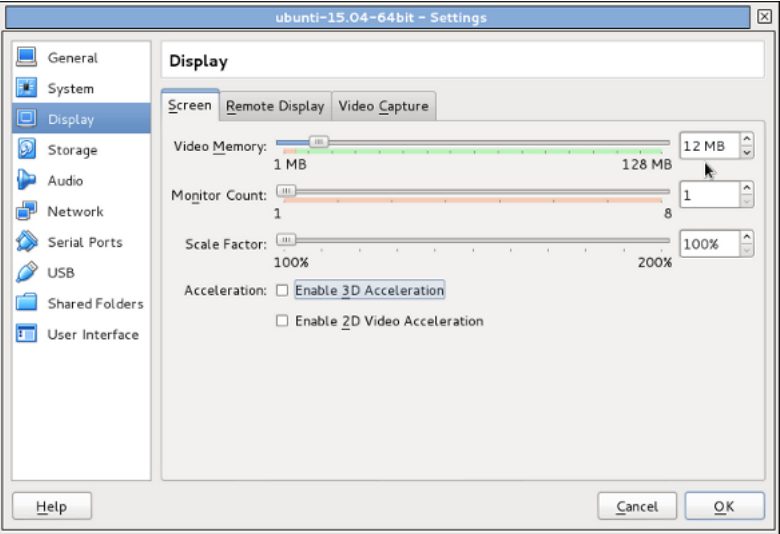

|                | ubunti-15.04-64bit - S |
|----------------|------------------------|
| 📃 General      | Storage                |
| 🛒 System       | Storage Tree           |
| 📃 Display      | Controller: IDE        |
| 🦻 Storage      | Empty                  |
| 눧 Audio        | ler: SATA              |
| 🗗 Network      | ubunti-15.04-64bit.vdi |
| 🐊 Serial Ports |                        |
| 🏈 USB          |                        |
| Shared Folders |                        |

#### Navigate to the location

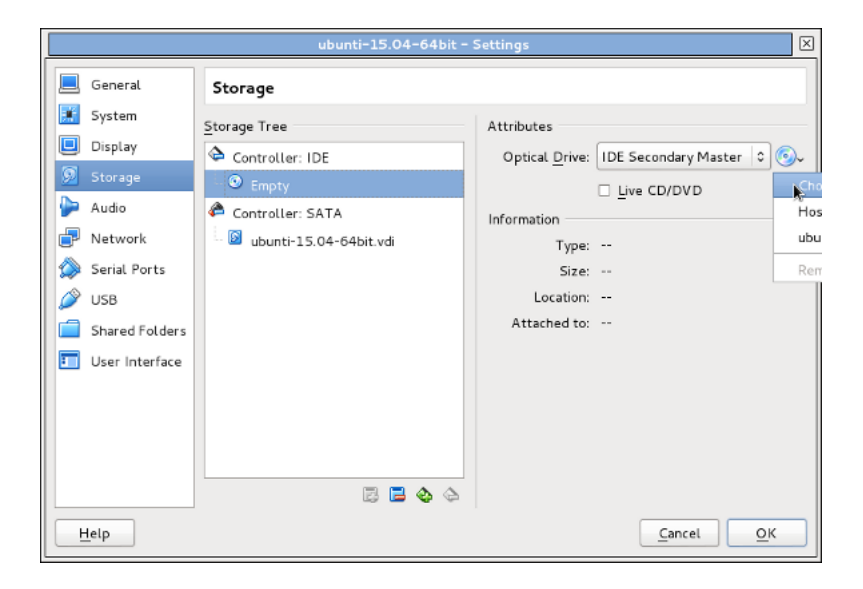

## Select the desired CD/DVD

|                 |                | Please    | choose a virtu | al optic | al disk fil |            |         |           |            | $\times$ |
|-----------------|----------------|-----------|----------------|----------|-------------|------------|---------|-----------|------------|----------|
| 💌 < tocal p     | beople tbrowde | mydata    | tbrowde-hom    | ie-bzr   | nwflug      | 2015-10-05 | vbox    | -prese    | ntation    |          |
| Places          | Name           |           |                |          |             |            | ~       | Size      | Modifie    | 4        |
| Q Search        | 🛅 image        |           |                |          |             |            |         |           | 14:06      |          |
| 🕗 Recently Used | 📓 ubuntu-15.04 | -desktop- | amd64.iso      |          |             |            |         | 1.1 GB    | 13:39      |          |
| 🗟 tbrowde       |                |           |                |          |             | ×          |         |           |            |          |
| 🛅 Desktop       |                |           |                |          |             |            |         |           |            |          |
| 🖾 File System   |                |           |                |          |             |            |         |           |            |          |
| 🗐 423 GB Files  |                |           |                |          |             |            |         |           |            |          |
| System Reser    |                |           |                |          |             |            |         |           |            |          |
| TOMS-DE-1       |                |           |                |          |             |            |         |           |            | =        |
| 🛅 Documents     |                |           |                |          |             |            |         |           |            |          |
| 🔤 Music         |                |           |                |          |             |            |         |           |            |          |
| Pictures        |                |           |                |          |             |            |         |           |            |          |
| 🔄 Videos        |                |           |                |          |             |            |         |           |            |          |
| Downloads       |                |           |                |          |             |            |         |           |            |          |
| tbrowde-hom     |                |           |                |          |             |            |         |           |            |          |
| 🛅 domains       |                |           |                |          |             |            |         |           |            |          |
|                 |                |           |                |          |             |            |         |           |            |          |
| + -             |                |           |                |          |             | All        | virtual | optical d | lisk files | \$       |
|                 |                |           |                |          |             |            | Ca      | ancel     | Oper       | -        |

#### Check the desired CD/DVD shows as attached

| ubunti-15.04-64bit - Settings 🛛 |                |                                       |                        |                               |  |  |  |
|---------------------------------|----------------|---------------------------------------|------------------------|-------------------------------|--|--|--|
|                                 | General        | Storage                               |                        |                               |  |  |  |
|                                 | System         | Storage Tree                          | Attributes             |                               |  |  |  |
|                                 | Display        | Controller: IDE                       | Optical <u>D</u> rive: | IDE Secondary Master ᅌ 🌀      |  |  |  |
| 2                               | Storage        | ubuntu-15.04-desktop-amd64.i          |                        | Live CD/DVD                   |  |  |  |
|                                 | Audio          | 🖨 Controller: SATA                    | Information            |                               |  |  |  |
| P                               | Network        | ubunti-15.04-64bit.vdi                | Type:                  | Image                         |  |  |  |
| 1                               | Serial Ports   |                                       | Size:                  | 1.07 GB                       |  |  |  |
| Ø                               | USB            |                                       | Location:              | /usr/local/people/tbrowde/myd |  |  |  |
|                                 | Shared Folders |                                       | Attached to:           |                               |  |  |  |
|                                 | User Interface |                                       |                        |                               |  |  |  |
|                                 |                |                                       |                        |                               |  |  |  |
|                                 |                |                                       |                        |                               |  |  |  |
|                                 |                |                                       |                        |                               |  |  |  |
|                                 |                |                                       |                        |                               |  |  |  |
|                                 |                | i i i i i i i i i i i i i i i i i i i |                        |                               |  |  |  |
|                                 | <u>H</u> elp   |                                       |                        | Cancel OK                     |  |  |  |

#### Now start the VM

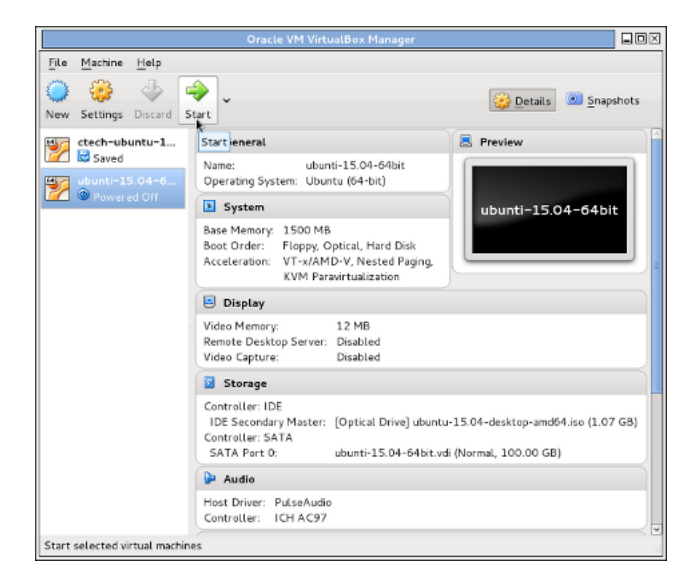

I made a typo on the guest name. We can rename the host easily, but we have to remove the disk and create a new one to rename it, which is too complicated for me.

The easiest thing to do is to start all over again and use the correct spelling OR accept the misspelled hard disk name.

After starting and finishing the installation, you'll want to install "Guest Additions" to have the windowing and other features work well.

Please experiment and read the excellent documentation-there's much more that can be done to tweak a host but this should get you started.

- A live CD/DVD is the easiest way to test a Linux distro.
- VirtualBox is the easiest way to have and use a Linux distro.
- A bootable USB drive may be even better (I have no experience with it).
- A native installation is best.
- I have a Debian 8 host running on VB on my small laptop.
  - I'll have it at the NWFLUG table after the 1100 session.

- I am glad to help via e-mail (please mention TPC NA 2017 in the subject):
  - [tom.browder@gmail.com]